## **Printer Setup for Mac OS**

Step 1. Click on the **Apple logo** on the top left corner and select **System Preferences**.

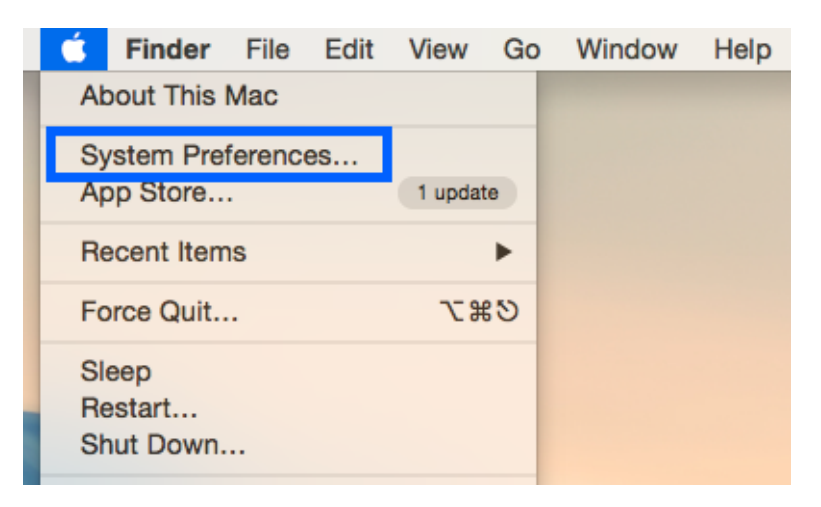

Step 2. Select **Printers & Scanners** and click the **+** sign to add a new printer.

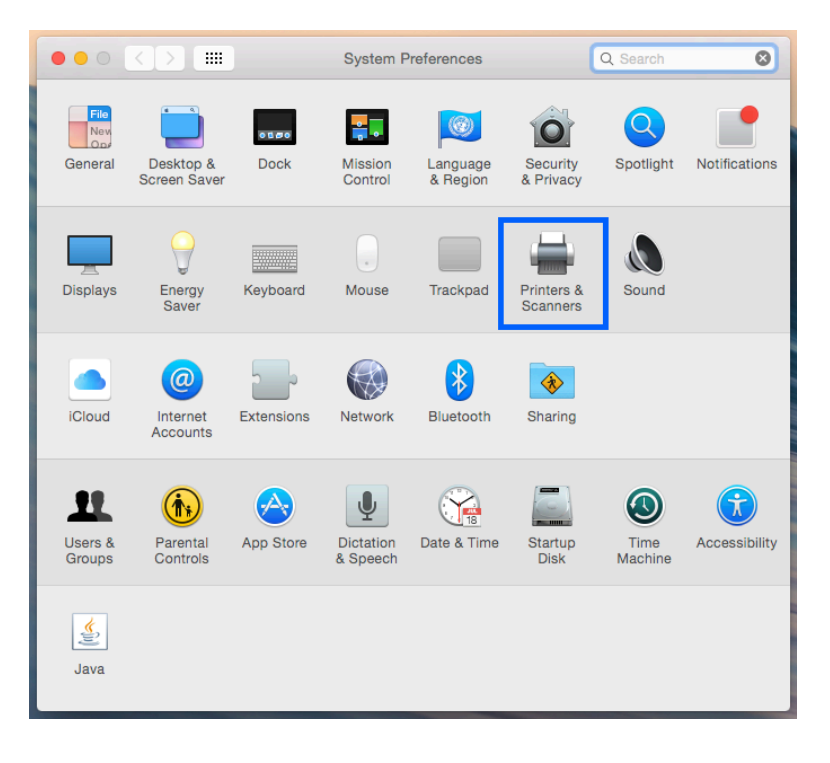

| • •          | _                    | Add                |          |           |
|--------------|----------------------|--------------------|----------|-----------|
|              |                      |                    | Q Search |           |
| Default IP W | lindows              |                    | Search   |           |
|              |                      |                    |          |           |
| Address:     | print.kitp.ucsb.ed   | łu                 |          |           |
|              | Valid and complete h | lost name or addre | ISS.     |           |
| Protocol:    | Line Printer Dae     | mon - LPD          |          | <b>\$</b> |
| Queue:       | Color2202            |                    |          |           |
|              | Leave blank for defa | ult queue.         |          |           |
|              |                      |                    |          |           |
|              |                      |                    |          |           |
|              | Color0000            |                    |          |           |
| Name:        | Color2202            |                    |          |           |
| Location:    |                      |                    |          |           |
| Use:         | Select Software      |                    |          | <b>•</b>  |
|              |                      |                    |          |           |
|              |                      |                    |          |           |
|              |                      |                    |          | Add       |

Step 3. Select the IP tab, and then enter the address: print.kitp.ucsb.edu

Step 4. For Protocol, select Line Printer Daemon (LPD)

For Queue and for Name, enter a recognizable name for the printer

(Recommended: LW1018, LW2202, MFP2202, and Color2202 – see table)

| Address:                                 | print.kitp.ucsb.edu          |  |  |  |  |
|------------------------------------------|------------------------------|--|--|--|--|
| Valid and complete host name or address. |                              |  |  |  |  |
| Protocol:                                | Line Printer Daemon - LPD    |  |  |  |  |
| Queue:                                   | Color2202                    |  |  |  |  |
| Leave blank for default queue.           |                              |  |  |  |  |
|                                          |                              |  |  |  |  |
|                                          |                              |  |  |  |  |
|                                          |                              |  |  |  |  |
| Name:                                    | Color2202                    |  |  |  |  |
| Name:<br>Location:                       | Color2202                    |  |  |  |  |
| Name:<br>Location:<br>Use:               | Color2202 Select Software    |  |  |  |  |
| Name:<br>Location:<br>Use:               | Color2202<br>Select Software |  |  |  |  |

Step 4. For Use, choose Select Software...

Step 7. Then, find the corresponding **driver**, from the table below, for the Queue Name in the popup window.

| Queue Name | Printer (& Driver)       | Location             |
|------------|--------------------------|----------------------|
| LW1018     | HP Laserjet 9050DN       | Downstairs, Rm. 1018 |
| LW2202     | HP Laserjet 9040 DN      | Upstairs, Rm. 2202   |
| Color2202  | HP Color Laserjet CP4520 | Upstairs, Rm. 2202   |
| MFP2202    | HP LaserJet MFP M725     | Upstairs, Rm. 2202   |

Step 8. Select **Duplex Unit** (double-sided) to finish adding the printer.